# How to:

# Get appointed to sell Cigna + Oscar

& set up your commissions payments!

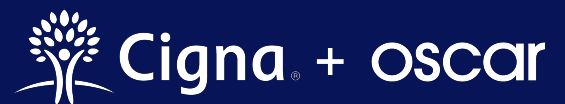

Cigna + Oscar coverage is insured by Cigna Health and Life Insurance Company.

## How to: Get appointed to sell Cigna + Oscar

We've partnered to bring together Cigna's national provider networks and Oscar's member-focused experience to deliver small group health insurance that understands the unique needs of small businesses and their employees.

It's easy to get appointed to sell Cigna + Oscar plans! Just follow the steps below.

#### Just looking for Commissions How-To? Skip to page 11!

Note: You must be appointed with Cigna in the state(s) you wish to sell Cigna + Oscar plans <u>and</u> complete all steps in your Cigna + Oscar appointment checklist, which can be found in your Oscar Broker Portal account.

**<u>Step 1</u>**: Create an account or log in to the Oscar Broker Portal at <u>business.hioscar.com</u>.

The Oscar Broker Portal is where you'll do business with Cigna + Oscar. The Oscar Broker Portal is your one-stop-shop for:

- Getting appointed in any Cigna + Oscar state
- Quoting and enrolling clients to Cigna + Oscar plans
- Updating your personal and payment information
- Viewing and downloading commission statements

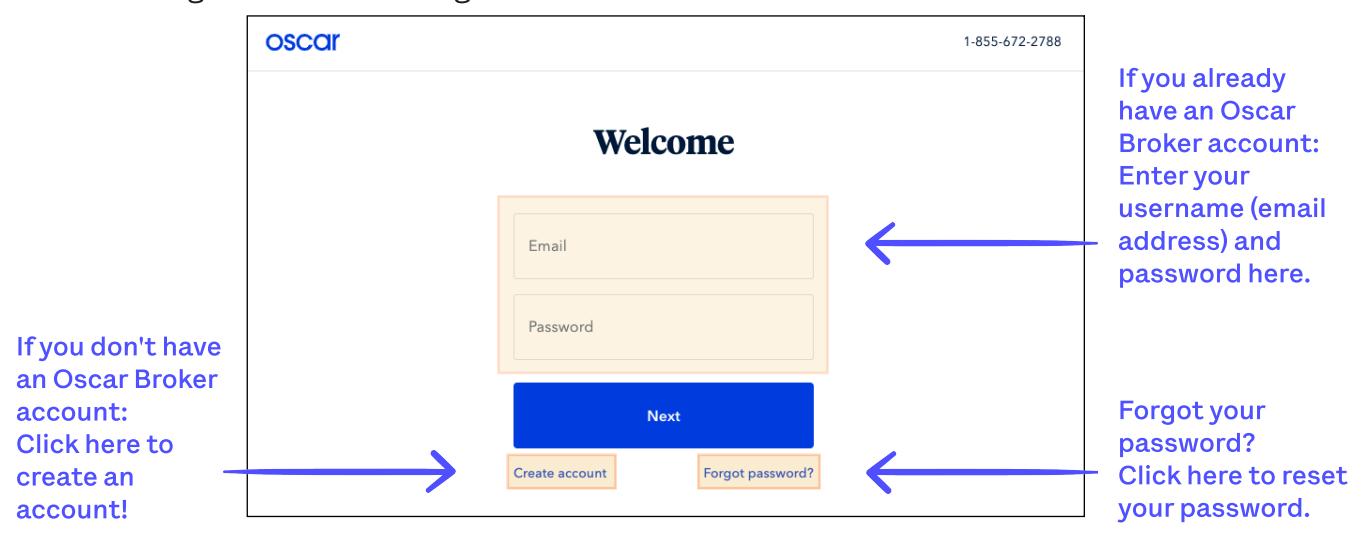

#### **<u>Step 2</u>**: Once you've logged in, navigate to the "Appointments" page.

| oscar                                                                       | Indi                                                                              | vidual book Gro                          | up book Medicare book 📃 Menu                   |                               |
|-----------------------------------------------------------------------------|-----------------------------------------------------------------------------------|------------------------------------------|------------------------------------------------|-------------------------------|
| Welcome, Broker<br>Agent, Cigna + Oscar Agency                              |                                                                                   |                                          | NPN: 01010101<br>Writing number: BR75419       | $\sum$                        |
| My details<br>Update your account information, settings and<br>preferences. | Start selling<br>Complete this items before you write your first<br>Oscar policy. | Agency de<br>Manage your<br>preferences. | tails<br>agency's details and payment          | )<br>Click here to            |
| Basic details                                                               | Upload proof of E&O coverage >                                                    | Ageno                                    | cy details >                                   | open the<br>Main Menu         |
| Account password                                                            | Sign producer agreement                                                           | Agend                                    | cy payment setup >                             |                               |
| Marketing materials preferences >                                           | Get appointed to sell Oscar                                                       |                                          |                                                |                               |
| Get paid commissions                                                        | Get certified to sell Oscar Medicare                                              |                                          |                                                |                               |
| oscar                                                                       | Ind                                                                               | ividual book G                           | X<br>Agent, Cigna + Oscar Agency               |                               |
| Welcome, Broker<br>Agent, Cigna + Oscar Agency                              |                                                                                   |                                          | O Appointments                                 | 6                             |
| My details                                                                  | Start selling                                                                     | Agency c                                 | \$ Commissions                                 | `\                            |
| Update your account information, settings and preferences.                  | Complete this items before you write your first<br>Oscar policy.                  | Manage you<br>preferences                | <ul> <li>My account</li> <li>Logout</li> </ul> |                               |
| Basic details                                                               | Upload proof of E&O coverage                                                      | ✓ Age                                    | Give feedback                                  | ,<br>Click                    |
| Account password                                                            | Sign producer agreement                                                           | Age                                      | FAQ ><br>Find forms >                          | "Appointments<br>to go to the |
| Marketing materials preferences                                             | Get appointed to sell Oscar                                                       |                                          | Search doctors & drugs ><br>Make a payment >   | Appointments page             |
| Get paid commissions                                                        | Get certified to sell Oscar Medicare                                              |                                          | Oscar Demo app ㅋ                               |                               |
|                                                                             |                                                                                   |                                          |                                                |                               |

#### **<u>Step 3:</u>** Click the "Request new Cigna + Oscar appointment" button.

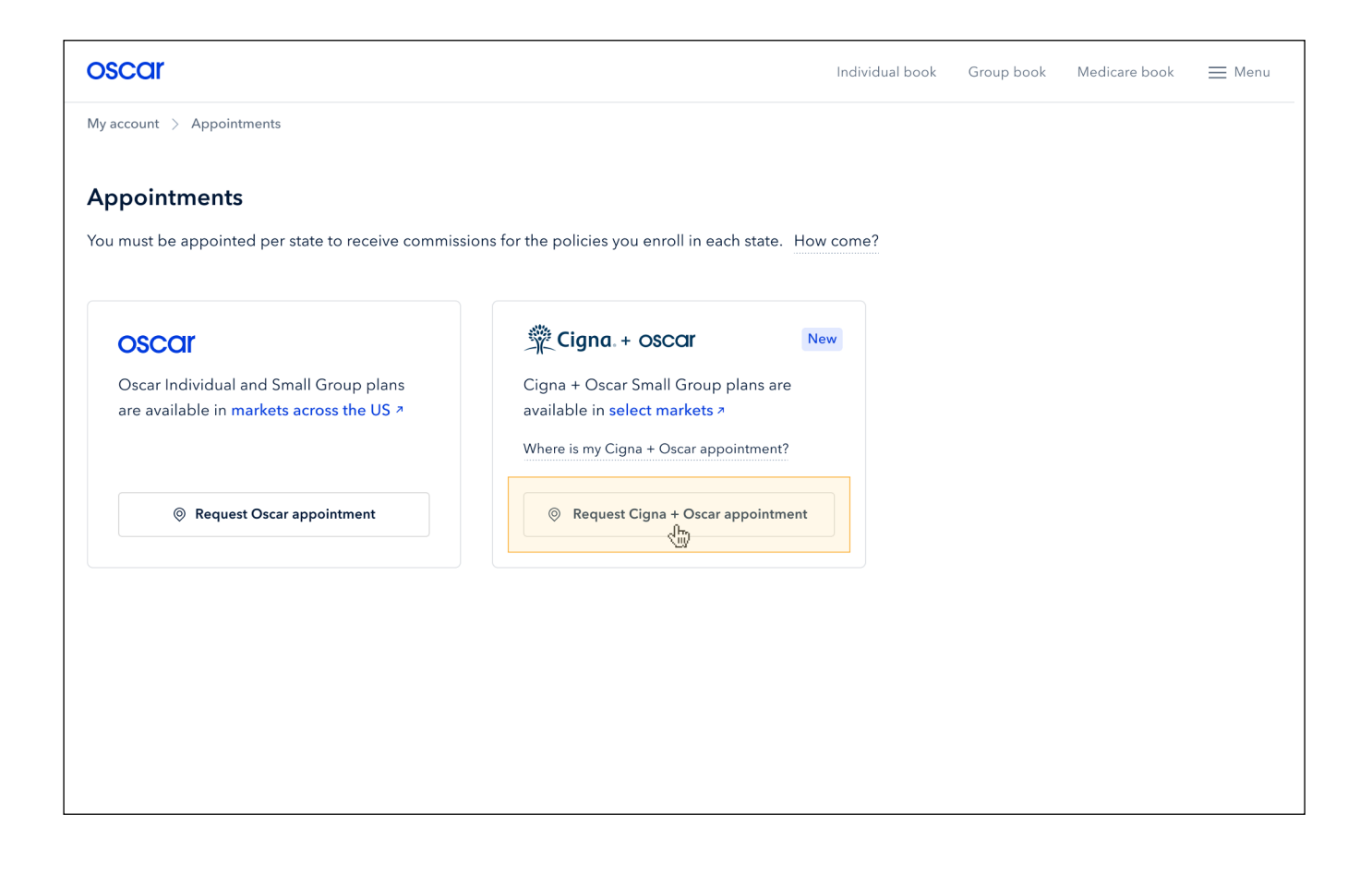

**<u>Step 4</u>**: Complete all three (3) steps in the Cigna + Oscar Appointment Checklist.

If any of these items are already checked off, you've already completed that action!

|                               | >                             |                                 |
|-------------------------------|-------------------------------|---------------------------------|
|                               | >                             |                                 |
| Already appointed with Cigna? | Ľ                             |                                 |
| Return to Appointm            | nents                         |                                 |
|                               | Already appointed with Cigna? | > Already appointed with Cigna? |

Click on the corresponding checklist item (shown above) to complete each required step:

Upload your proof of errors & omissions coverage document. We accept both PDF and image files.

Electronically sign the Oscar Producer Agreement.

3

• You can access the signed producer agreement anytime from the "My account" page of your Broker Portal.

You must be appointed with Cigna in the state(s) you wish to sell Cigna + Oscar plans. Submit your appointment request to Cigna.

If you are already appointed with Cigna in the state(s) you wish to sell Cigna + Oscar, jump to page 8. If you are not appointed with Cigna, continue following the steps below.

**<u>Step 6:</u>** Fill out the form to request a Cigna appointment.

| Request an appoint                                                                                         | ment from Cigna                                                                                                    |                                         |
|----------------------------------------------------------------------------------------------------|----------------------------------------------------------------------------------------------------|-----------------------------------------|
| To request an appointme<br>Tennessee, please comp<br>brokers outside of these<br>business is not in one of | nt to sell in San Francisco Bay Area, Atlanta, or<br>ete the following steps. We are not actively appe<br>markets, so please do not request at this time if<br>these markets. | pinting<br>/our                         |
| First name                                                                                                 | Listinamo                                                                                                    |                                         |
| Bob                                                                                                    | Smith                                                                                                    |                                         |
| Broker NPN<br>123456789                                                                                    | Broker TIN<br>98765443                                                                                                    |                                         |
| Broker mailing address<br>123 Main Street                                                                  |                                                                                                    |                                         |
| City<br>New York                                                                                           | State<br>New York                                                                                                    | •                                       |
| Zip code<br>10010                                                                                          | Broker phone number<br>(212) 123-4567                                                                                                    |                                         |
| Broker email                                                                                               |                                                                                                    |                                         |
| State of appointment req                                                                                   | iest                                                                                                    |                                         |
| State                                                                                                    | •                                                                                                    |                                         |
| Agency information (option                                                                                 | onal)                                                                                                    |                                         |
| Agency name<br>The ABC Agency                                                                              |                                                                                                    |                                         |
| Agency NPN 234567891                                                                                       | Agency TIN<br>34985898                                                                                                    | Click here to submin<br>your request to |
| Agency mailing address<br>123 Main Street                                                                  |                                                                                                    | Cigna's Agent<br>Licensing team         |
| City<br>New York                                                                                           | State<br>New York                                                                                                    | •                                       |
|                                                                                                    | Agency phone number<br>(212) 123-4567                                                                                                    |                                         |
| Zip code<br>10010                                                                                          | (212) 123 4307                                                                                                    |                                         |

**<u>Step 7</u>**: Once you've submitted your request for a Cigna appointment, you'll receive an email from <u>producerexpress@sircon.com</u>.

The email will include an Evite packet with the following documents:

- Producer Agreement
- EFT/Direct Deposit Form
- Acknowledgment Form
- Authorization to Conduct a Background Investigation Form
- CA Privacy Law (for CA only)
- Fair Credit Reporting Act
- NY ART 23 A Form (for NY only)
- Policyholder Information Reminder
- Producer Information Form
- Questionnaire Form
- Summary
- W-9

# Note: You will need to complete the forms in the Evite packet and answer all applicable questions.

After all required information is submitted and the background investigation clears, you will receive a welcome email from <u>producerexpress@sircon.com</u>.

#### Once you have completed these steps, that's it!

Your Cigna + Oscar appointment will be reflected in your Broker Portal account only after it has been approved, as shown below.

You'll receive an email confirmation once your Cigna + Oscar appointment is approved.

| oscar                            |                                                                                                    |                                                | Individual book    | Group book  | Medicare book       | 🗮 Menu    |
|----------------------------------|----------------------------------------------------------------------------------------------------|------------------------------------------------|--------------------|-------------|---------------------|-----------|
| My account $\rightarrow$         | Appointments                                                                                           |                                                |                    |             |                     |           |
| <b>Appointm</b><br>You must be a | ents<br>ppointed per state to receive commis                                                           | sions for the policies you enroll in each stat | e. How come?       |             |                     |           |
| <b>Ç Cigna</b><br>Cigna + Osca   | + OSCCII<br>r Small Group plans are available in se                                                    | lect markets a                                 |                    | Request new | w Cigna + Oscar app | pointment |
| State ↑                          | Agent license number                                                                                   | Agency                                         | Agency license nur | nber        | Status              |           |
| CA                               | CA-1133300                                                                                             | The Oscar Agency                               | CA-1234567         |             | Approved            | >         |
| Oscar Ind<br>are availa          | Ividual and Small Group plans         ble in markets across the US ↗         Request Oscar appointment |                                                |                    |             |                     |           |

#### Not seeing your Cigna + Oscar appointment request?

- Your Cigna + Oscar appointment will be reflected in your Broker Portal account only after it has been approved.
- It can take up to 5-7 business days for your appointment data to be received from Cigna.

Instructions for if you are already appointed with Cigna in the state(s) you wish to sell Cigna + Oscar in (continued from page 3).

<u>Step 3:</u> If you are already appointed with Cigna, you should see your Cigna appointments listed on this page. Click on any "Incomplete" appointment to complete the Cigna + Oscar appointment process.

| oscar                              |                                                                                             |                                       | Individual book Group book                                   | Medicare book        | 💻 Menu    |                                                         |
|------------------------------------|---------------------------------------------------------------------------------------------|---------------------------------------|--------------------------------------------------------------|----------------------|-----------|---------------------------------------------------------|
| My account 🖒 🧳                     | Appointments                                                                                |                                       |                                                              |                      |           |                                                         |
| <b>Appointme</b><br>You must be ap | nts<br>opointed per state to receive commi                                                  | ssions for the policies you enroll    | in each state. How come?                                     |                      |           |                                                         |
| <b>Cigna. +</b><br>Cigna + Oscar   | <b>OSCCI</b><br>Small Group plans are available in s                                        | elect markets a                       | ⊚ Request n                                                  | ew Cigna + Oscar app | pointment |                                                         |
|                                    | Good news! We have y                                                                        | vour Cigna appointment on file to sel | l Oscar + Cigna plans. <u>Complete your appointment now.</u> |                      | ×         |                                                         |
| State ↑                            | Agent license number                                                                        | Agency                                | Agency license number                                        | Status               |           |                                                         |
| СА                                 | CA-1133300                                                                                  | The Oscar Agency                      | CA-1234567                                                   | Incomplete           | >         | ~                                                       |
| Oscar Indi<br>are availab          | vidual and Small Group plans<br>ole in markets across the US ≥<br>Request Oscar appointment |                                       |                                                              |                      |           | Click to finish<br>your<br>Cigna + Oscal<br>appointment |

#### Not seeing your Cigna appointment?

- You'll only see your Cigna appointments here for the states that Cigna + Oscar plans are offered in. Visit <u>hioscar.com/brokers/cigna</u> to learn which states Cigna + Oscar is currently available in.
- If you've recently gotten appointed with Cigna, it can take up to 5-7 business days for your appointment data to be received from Cigna.

**<u>Step 4:</u>** Make sure all 3 steps in the Cigna + Oscar Appointment Checklist are completed.

If any of these items are already checked off, you've already completed that action!

| oscar                                                                       | Individual book Group bo | ook MA book | <b>≡</b> Menu |
|-----------------------------------------------------------------------------|--------------------------|-------------|---------------|
| My account $\rightarrow$ Appointments $\rightarrow$ Cigna + Oscar checklist |                          |             |               |
| Cigna. + OSCAr Incomplete                                                   |                          |             |               |
| Complete these tasks to start selling Cigna + Oscar:                        |                          |             |               |
| Submit proof of errors & omissions coverage                                 | >                        |             |               |
| E-sign Oscar producer agreement                                             | >                        |             |               |
| CA license: 2343654363<br>Provided by Cigna                                 | Expires 01/01/2024       |             |               |
|                                                                             | Return to Appointments   |             |               |
|                                                                             |                          |             |               |

Click on the corresponding checklist item (shown above) to complete each required step:

Upload your proof of errors & omissions coverage document. We accept both PDF and image files.

Electronically sign the Oscar Producer Agreement.

 You can access the signed producer agreement anytime from the "My account" page of your Broker Portal.

Since you're already appointed with Cigna in the state you're requesting a Cigna + Oscar appointment in, you'll see your state license number confirmed here.

 Looking for a different state appointment? Click the "Return to Appointments" button to either find another open appointment request

### How to: Set Up Commissions Payments

**Option1:** If you are a Sole Proprietorship, then no agency principal designation needed.

**Option 2:** If you want to be the principal agent on file and your commissions paid via an agency.

## **Option 1: Sole Proprietorship**

**Step 1:** Log in to Oscar Broker portal at **business.hioscar.com** and click **"Get paid commissions."** 

| My Details                                    | Start Selling                                    | Agency details                           |
|-----------------------------------------------|--------------------------------------------------|------------------------------------------|
| Update your account information, settings and | Complete these items before you write your first | Manage your agency's details and payment |
| preferences.                                  | policy.                                          | preferences.                             |
| ⊘ Basic details >                             | ✓ Upload proof of E&O coverage >                 | Agency details                           |
| Account password >                            | Sign producer agreement                          |                                          |
| Marketing materials preferences >             | Get appointed to Sell IFP and Small<br>Group     |                                          |
| Get paid commissions                          | ○ Get certified to sell Medicare >               |                                          |
| 1                                             | >> Sell supplemental plans                       |                                          |

**Step 2:** Select **edit** on each field indicated.

| My account > Payment requirements                                                                                                    |                                                                                                    |                 |
|----------------------------------------------------------------------------------------------------|----------------------------------------------------------------------------------------------------|-----------------|
| Payment requirements                                                                                                    |                                                                                                    |                 |
| n order to pay you commissions, we<br>completed W-9. We are not permitte<br>have this information on file. If you ar<br>paid under that agency even if you er | require your tax ID number and a<br>d to release your commissions un<br>re writing under an agency, you wil<br>nter payment information. | til we<br>II be |
| Social security number                                                                                                    | No social security added                                                                                                    | <u>Edit</u>     |
| W-9 upload                                                                                                    | None uploaded                                                                                                    | <u>Edit</u>     |
| Preferred payment method                                                                                                    | ACH (via online deposit)                                                                                                    | <u>Edit</u>     |

**Step 3:** Fill out **Social Security number**, upload **W-9** and populate **preferred payment** method to finish!

| Social security num                                                                               | ber                                                                                         |                           |  |  |
|---------------------------------------------------------------------------------------------------|---------------------------------------------------------------------------------------------|---------------------------|--|--|
| Enter social security number                                                                      |                                                                                             | 5                         |  |  |
|                                                                                                   | Cancel                                                                                      | Update                    |  |  |
| W-9 upload                                                                                        |                                                                                             |                           |  |  |
|                                                                                                   |                                                                                             |                           |  |  |
| Uploads must be in PDF, PNG or JF<br>currently unsupported.                                       | PG format. Any other document ty                                                            | types are                 |  |  |
| Uploads must be in PDF, PNG or JF<br>currently unsupported.<br>Upload W-9                         | PG format. Any other document ty                                                            | types are                 |  |  |
| Uploads must be in PDF, PNG or JF<br>currently unsupported.                                       | PG format. Any other document ty<br>Cancel                                                  | (j)<br>Update             |  |  |
| Uploads must be in PDF, PNG or JF<br>currently unsupported.                                       | Cancel                                                                                      | ignes are<br>Di<br>Update |  |  |
| Uploads must be in PDF, PNG or JF<br>currently unsupported.<br>Upload W-9<br>Preferred payment (  | ra format. Any other document ty<br>cancel<br>method<br>Check<br>via mail                   | Update                    |  |  |
| Uploads must be in PDF, PNG or JF<br>currently unsupported.<br>Uppload W-9<br>Preferred payment I | P3 format. Any other document ty Cancel Cancel Check via mail to the following bank account | uppes are<br>Uppeste      |  |  |

## **Option 2: Designating a Principal Agent**

Step 1: Log in to the Oscar Broker Portal at business.hioscar.com.

| Welcome<br><sup>Broker</sup>                                                |                                                                              | NPN:<br>Writing number:                                                    |
|-----------------------------------------------------------------------------|------------------------------------------------------------------------------|----------------------------------------------------------------------------|
| My Details<br>Update your account information, settings and<br>preferences. | Start Selling<br>Complete these items before you write your first<br>policy. | Agency details<br>Manage your agency's details and payment<br>preferences. |
| ⊘ Basic details >                                                           | Upload proof of E&O coverage >                                               | Agency details                                                             |
| Account password >                                                          | Sign producer agreement                                                      |                                                                            |
| Marketing materials preferences >                                           | Get appointed to Sell IFP and Small<br>Group                                 |                                                                            |
| ☐ Get paid commissions >                                                    | Get certified to sell Medicare                                               |                                                                            |

**Step 2:** From the homepage (NOT commissions page), go to My account > Agency details > Set up agency payment details. **This is separate from the commissions tab!** 

|                 |            |               |        | <br>Appointments          |
|-----------------|------------|---------------|--------|---------------------------|
| Individual book | Group book | Medicare book | ≡ Menu | <br>\$ <u>Commissions</u> |
|                 | 7          |               |        |                           |
|                 |            |               |        | <br>togout                |
|                 |            |               |        |                           |
|                 |            |               |        | Broker of Record request  |
|                 |            |               |        | Give feedback             |
|                 |            |               |        | FAQ #                     |
|                 |            |               |        | Find forms a              |
|                 |            |               |        | Search doctors & drugs 7  |
|                 |            |               |        |                           |

Step 3: Once you've selected My Account > Agency details, select "Request to be
principal."

• **NOTE:** If you do not elect to be principal, you will NOT be paid, and can take up to 3 months to fix if done incorrectly.

| Agency details                                                                                                    |                                                           |                                                                      |                                                                                                    |                                                                                                    |                                                                                            |
|----------------------------------------------------------------------------------------------------|-----------------------------------------------------------|----------------------------------------------------------------------|----------------------------------------------------------------------------------------------------|----------------------------------------------------------------------------------------------------|--------------------------------------------------------------------------------------------|
| Manage your agency's b<br>address — to help us sta                                                                                                    | asic information — your name, co<br>ıy in touch with you. | ontact, and mailing                                                  |                                                                                                    |                                                                                                    |                                                                                            |
| Name & ID                                                                                                    | If no Agency name<br>under "request to                    | e is listed<br>principal                                             |                                                                                                    |                                                                                                    |                                                                                            |
| Agency name                                                                                                    | agency", use the s                                        | search bar<br>or NPN.*                                               |                                                                                                    |                                                                                                    |                                                                                            |
| NPN                                                                                                    |                                                           |                                                                      |                                                                                                    |                                                                                                    |                                                                                            |
| If NPN is not correct please con                                                                                                    | tact <mark>brokers@hioscar.com</mark> to get it changed   | l immediately.                                                       |                                                                                                    |                                                                                                    |                                                                                            |
| Principal agent                                                                                                    |                                                           |                                                                      |                                                                                                    |                                                                                                    |                                                                                            |
|                                                                                                    |                                                           |                                                                      |                                                                                                    |                                                                                                    |                                                                                            |
|                                                                                                    |                                                           |                                                                      |                                                                                                    |                                                                                                    |                                                                                            |
| Request to be principal                                                                                                    |                                                           |                                                                      |                                                                                                    |                                                                                                    |                                                                                            |
| Request to be principal                                                                                                    |                                                           |                                                                      |                                                                                                    |                                                                                                    |                                                                                            |
| Request to be principal<br>Contact details                                                                                                    |                                                           | Are                                                                  | you sure yo                                                                                                    | u would like t                                                                                                    | co reque                                                                                   |
| Request to be principal<br>Contact details<br>Email Address                                                                                                    |                                                           | Are y<br>to up                                                       | you sure yo<br>odate your                                                                                                    | u would like t<br>agency's prir                                                                                                    | to reque<br>ncipal                                                                         |
| Request to be principal<br>Contact details<br>Email Address                                                                                                    |                                                           | Are y<br>to up<br>agen                                               | you sure yo<br>odate your<br>ot?                                                                                                    | u would like t<br>agency's prin                                                                                                    | co reque<br>ncipal                                                                         |
| Request to be principal<br>Contact details<br>Email Address<br>Administrative email (optio                                                                                                   | nal)                                                      | Are y<br>to up<br>agen                                               | you sure yo<br>odate your<br>it?                                                                                                    | u would like t<br>agency's prin                                                                                                    | to reque<br>ncipal                                                                         |
| Request to be principal<br>Contact details<br>Email Address<br>Administrative email (optio<br>Phone number (optional)                                                                        | nal)                                                      | Are y<br>to up<br>agen<br>Ifyour<br>will rep                         | you sure you<br>odate your<br>ot?<br>request to becom<br>lace your agency                                                             | u would like t<br>agency's prin<br>me principal agent i<br>y's current principa                                                                | to reque<br>ncipal<br>is approved,<br>Il agent. The                                        |
| Request to be principal<br>Contact details<br>Email Address<br>Administrative email (optio<br>Phone number (optional)<br>Extension (optional)                                                | nal)                                                      | Are y<br>to up<br>agen<br>If your<br>will rep<br>Broker              | <b>You sure yo</b><br><b>Odate your</b><br><b>It?</b><br>request to becom-<br>lace your agency<br>Support Team w                      | u would like t<br>agency's prin<br>me principal agent i<br>y's current principa<br>vill follow up with yo                                      | <b>to reque</b><br><b>ncipal</b><br>is approved,<br>I agent. The<br>uu if we requi         |
| Request to be principal<br>Contact details<br>Email Address<br>Administrative email (optio<br>Phone number (optional)<br>Extension (optional)                                                | nal)                                                      | Are y<br>to up<br>agen<br>If your<br>will rep<br>Broker<br>additio   | You sure you<br>odate your<br>ot?<br>request to becon<br>lace your agency<br>Support Team w<br>mal information                        | u would like t<br>agency's prin<br>me principal agent i<br>y's current principa<br>vill follow up with yo<br>to process the requ               | to reque<br>ncipal<br>is approved,<br>il agent. The<br>iu if we requi<br>iest.             |
| Request to be principal<br>Contact details<br>Email Address<br>Administrative email (optio<br>Phone number (optional)<br>Extension (optional)                                                | nal)                                                      | Are y<br>to up<br>agen<br>Ifyour<br>will rep<br>Broker<br>additio    | <b>You sure yo</b><br><b>odate your</b><br><b>it?</b><br>request to becond<br>lace your agency<br>Support Team wo<br>anal information | u would like t<br>agency's prin<br>me principal agent i<br>y's current principa<br>vill follow up with yo<br>to process the requ<br>No, cancel | to reque<br>ncipal<br>is approved,<br>il agent. The<br>u if we requi<br>jest.<br>Yes, requ |
| Request to be principal<br>Contact details<br>Email Address<br>Administrative email (optio<br>Phone number (optional)<br>Extension (optional)<br>This is a new agence<br>tructions on how to | nal)                                                      | Are y<br>to up<br>agen<br>If your '<br>will rep<br>Broker<br>additio | <b>You sure yo</b><br>odate your<br>ot?<br>request to becor<br>lace your agency<br>Support Team w<br>mal information                  | u would like t<br>agency's prin<br>me principal agent i<br>y's current principa<br>vill follow up with yo<br>to process the requ<br>No, cancel | to reque<br>ncipal<br>is approved,<br>I agent. The<br>u if we requi<br>uest.<br>Yes, requ  |

**Cigna + Oscar coverage is insured by Cigna Health and Life Insurance Company.** CA: benefits administered by Oscar Health Administrators. Other states: benefits administered by Oscar Management Corporation. Pharmacy benefits provided by Express Scripts, Inc. Cigna + Oscar health insurance contains exclusions and limitations. For complete details on product availability and coverage, please refer to your plan documents or contact a representative.

appointment if applicable.

 $\times$ 

**Step 4:** Navigate back to main broker home page, a section should have populated titled "**Agency Payment Setup,"** select that option.

|                                                               |                                                          | Individual book Group                                    |
|---------------------------------------------------------------|----------------------------------------------------------|----------------------------------------------------------|
| Welcome<br>Broker                                             |                                                          | NPN<br>Writing number                                    |
| My Details                                                    | Start Selling                                            | Agency details                                           |
| Update your account information, settings and<br>preferences. | Complete these items before you write your first policy. | Manage your agency's details and payment<br>preferences. |
| ✓ Basic details >                                             | ✓ Upload proof of E&O coverage >                         | ✓ Agency details >                                       |
| Account password >                                            | Sign producer agreement                                  | ✓ Agency payment setup >                                 |
| ✓ Marketing materials preferences →                           | Get appointed to Sell IFP and Small<br>Group             | 5                                                        |
| Get paid commissions                                          | Get certified to sell Medicare                           |                                                          |
|                                                               | >> Sell supplemental plans                               |                                                          |

#### **Step 5:** Select edit on all the **payment requirements**.

| ayment requirements                                                                                                    |                                                                                                    |                   |              |
|----------------------------------------------------------------------------------------------------|----------------------------------------------------------------------------------------------------|-------------------|--------------|
| order to pay you commissions, we requi<br>mpleted W-9. We are not permitted to r<br>ve this information on file. If you are writ<br>id under that agency even if you enter p | re your tax ID number and a<br>elease your commissions ur<br>ting under an agency, you w<br>ayment information. | ntil we<br>ill be |              |
| Employer Identification Number (EIN)                                                                                                    | ** - •                                                                                                    | <u>Edit</u>       |              |
| W-9 upload                                                                                                    | 1 document uploaded                                                                                             | Edit              | 4            |
| Preferred payment method                                                                                                    | ACH (via online deposit)<br>Account number                                                                      | Edit              | $\checkmark$ |

**Step 6:** Fill out **Social Security number**, upload **W-9** and populate **preferred payment** method to finish!

| you commissions,<br>We are not permi-<br>nation on file. Ifyor<br>agency even if you<br>ecurity number<br>I security number | we require your<br>itted to release<br>u are writing un<br>u enter paymen<br><b>ber</b>                                         | r tax ID numb<br>your commis<br>ider an agenc<br>it information | er and a<br>ssions until we<br>cy, you will be<br>h.<br>E                                                                                                    |                                                                                                    |                                                                                                    |                                                                                                    |                                                                                                    |                                                                                                    |
|----------------------------------------------------------------------------------------------------|----------------------------------------------------------------------------------------------------|-----------------------------------------------------------------|----------------------------------------------------------------------------------------------------|----------------------------------------------------------------------------------------------------|----------------------------------------------------------------------------------------------------|----------------------------------------------------------------------------------------------------|----------------------------------------------------------------------------------------------------|----------------------------------------------------------------------------------------------------|
| I security number                                                                                                    | u are writing un<br>u enter paymen<br><b>ber</b>                                                                                | cancel                                                          | update                                                                                                    |                                                                                                    |                                                                                                    |                                                                                                    |                                                                                                    |                                                                                                    |
| agency even if you                                                                                                    | u enter paymen                                                                                                    | cancel                                                          | Update                                                                                                    |                                                                                                    |                                                                                                    |                                                                                                    |                                                                                                    |                                                                                                    |
| ecurity num                                                                                                    | ber                                                                                                    | Cancel                                                          | Update                                                                                                    |                                                                                                    |                                                                                                    |                                                                                                    |                                                                                                    |                                                                                                    |
| I security number                                                                                                    |                                                                                                    | Cancel                                                          | Update                                                                                                    |                                                                                                    |                                                                                                    |                                                                                                    |                                                                                                    |                                                                                                    |
|                                                                                                    |                                                                                                    | Cancel                                                          | Update                                                                                                    |                                                                                                    |                                                                                                    |                                                                                                    |                                                                                                    |                                                                                                    |
|                                                                                                    |                                                                                                    |                                                                 |                                                                                                    |                                                                                                    |                                                                                                    |                                                                                                    |                                                                                                    |                                                                                                    |
| oad<br>t be in PDF, PNG or JF                                                                                               | PG format. Any oti                                                                                                    | her document 1                                                  | types are                                                                                                    |                                                                                                    |                                                                                                    |                                                                                                    |                                                                                                    |                                                                                                    |
| upported.                                                                                                    |                                                                                                    |                                                                 |                                                                                                    |                                                                                                    |                                                                                                    |                                                                                                    |                                                                                                    |                                                                                                    |
| )                                                                                                    |                                                                                                    |                                                                 | lņi                                                                                                    |                                                                                                    |                                                                                                    |                                                                                                    |                                                                                                    |                                                                                                    |
|                                                                                                    |                                                                                                    | Cancel                                                          | Update                                                                                                    |                                                                                                    |                                                                                                    |                                                                                                    |                                                                                                    |                                                                                                    |
| d payment r                                                                                                    | method                                                                                                    |                                                                 |                                                                                                    |                                                                                                    |                                                                                                    |                                                                                                    |                                                                                                    |                                                                                                    |
| l<br>nline deposit                                                                                                    | O C                                                                                                    | <b>Check</b><br>ia mail                                         |                                                                                                    |                                                                                                    |                                                                                                    |                                                                                                    |                                                                                                    |                                                                                                    |
| ill be deposited in                                                                                                    | to the following                                                                                                    | g bank accou                                                    | nt:                                                                                                    |                                                                                                    |                                                                                                    |                                                                                                    |                                                                                                    |                                                                                                    |
| nber                                                                                                    | Verify a                                                                                                    | ccount number                                                   | r                                                                                                    |                                                                                                    | Option                                                                                                    | for pay                                                                                                    | ment by                                                                                                    | / ACH or o                                                                                                    |
| mber                                                                                                    | Bank na                                                                                                    | ıme                                                             |                                                                                                    |                                                                                                    |                                                                                                    |                                                                                                    |                                                                                                    |                                                                                                    |
|                                                                                                    |                                                                                                    | Cancel                                                          | Update                                                                                                    |                                                                                                    |                                                                                                    |                                                                                                    |                                                                                                    |                                                                                                    |
|                                                                                                    | oad<br>t be in PDF, PNG or JI<br>upported.<br>9<br>ed payment i<br>f<br>finine deposit<br>will be deposited in<br>mber<br>imber | oad t be in PDF, PNG or JPG format. Any ot upported.            | oad tbe in PDF, PNG or JPG format. Any other document t upported.  Cancel  cd payment method  d nline deposit will be deposited into the following bank accou mber Verify account number mber Bank name Cancel | OAd tbe in PDF, PNG or JPG format. Any other document types are upported.  Cancel Update  d payment method  a nline deposit will be deposited into the following bank account: mber Verify account number mber Bank name | Oad the in PDF, PNG or JPG format. Any other document types are upported. Cancel Update cancel Update cancel Update cancel Update cancel Update cancel Update cancel Update | Oad         tb ein PDF, PNG or JPG format. Any other document types are upported.         p         cancel         Update         ed payment method         e         el payment method         el payment method         el payment method         el payment method         el mine deposit         via mail         vill be deposited into the following bank account:         mber         Verify account number         ember         Bank name         formin | Oad         tb ein PDF, PNG or JPG format. Any other document types are upported.         p         cancel         update         ed payment method         4         mile deposit         via mail         will be deposited into the following bank account:         mber         Verify account number         Bank name | Oad         tb ein PDF, PNG or JPG format. Any other document types are upported.         p         cancel         Update         ed payment method         4         nline deposit         via mail         will be deposited into the following bank account:         mber         Verify account number         mber         Bank name |